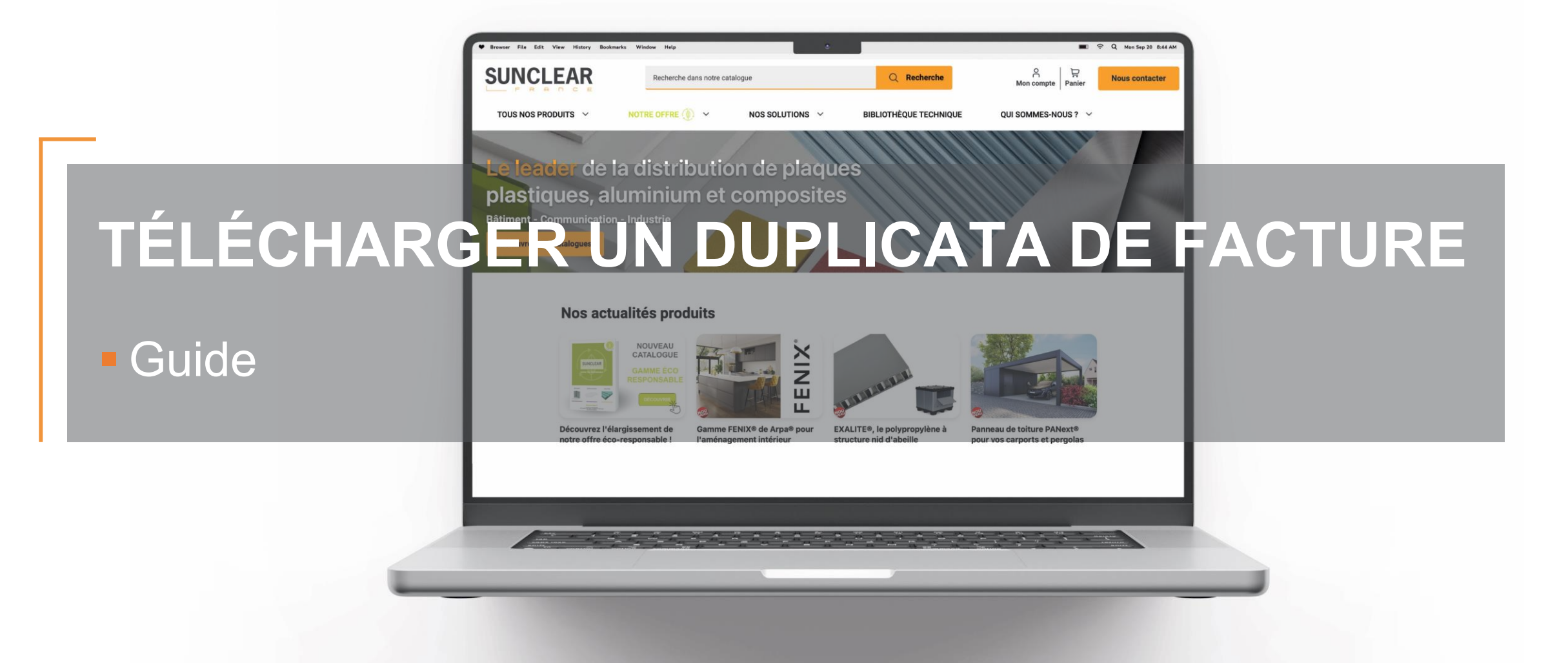

## SUNCLEAR

## Les différentes étapes

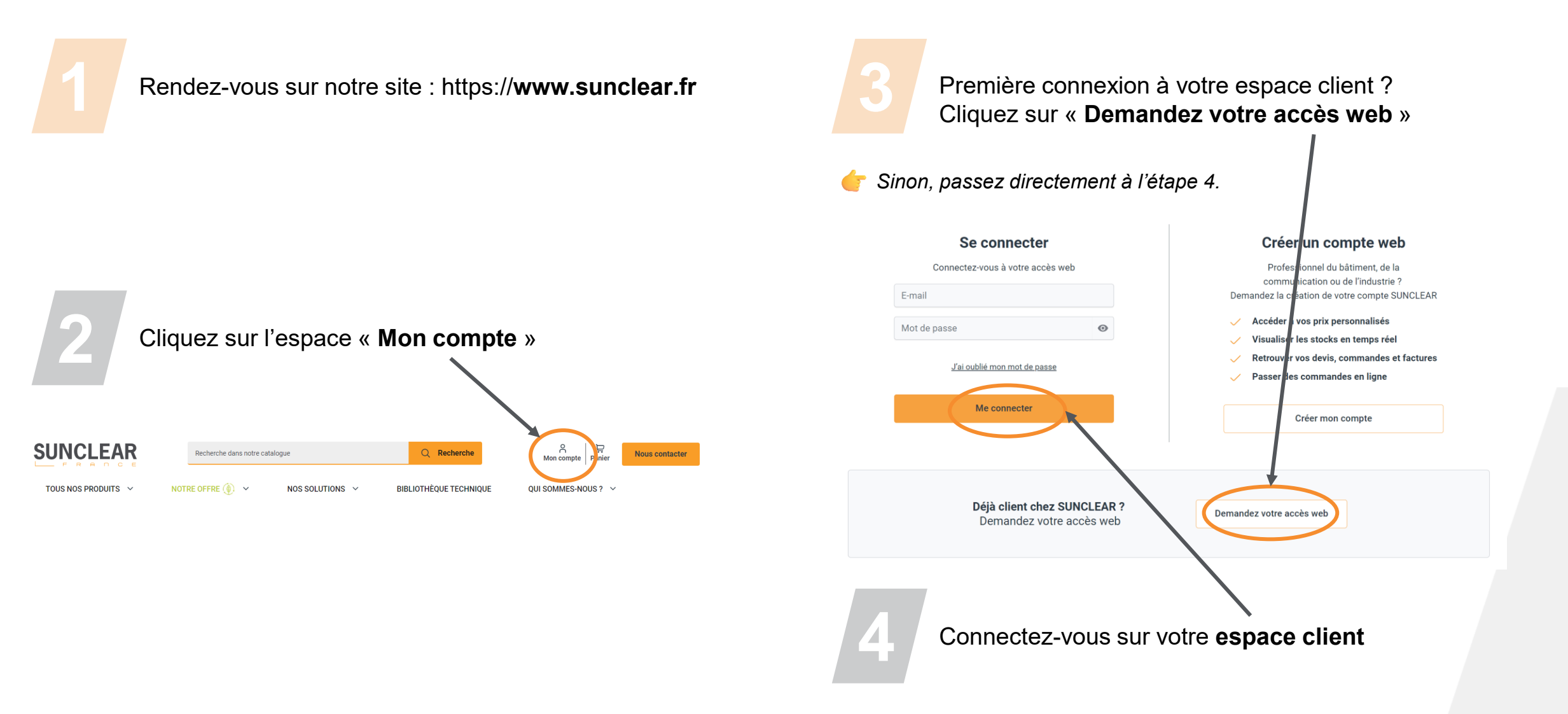

## SUNCLEAR

## Les différentes étapes

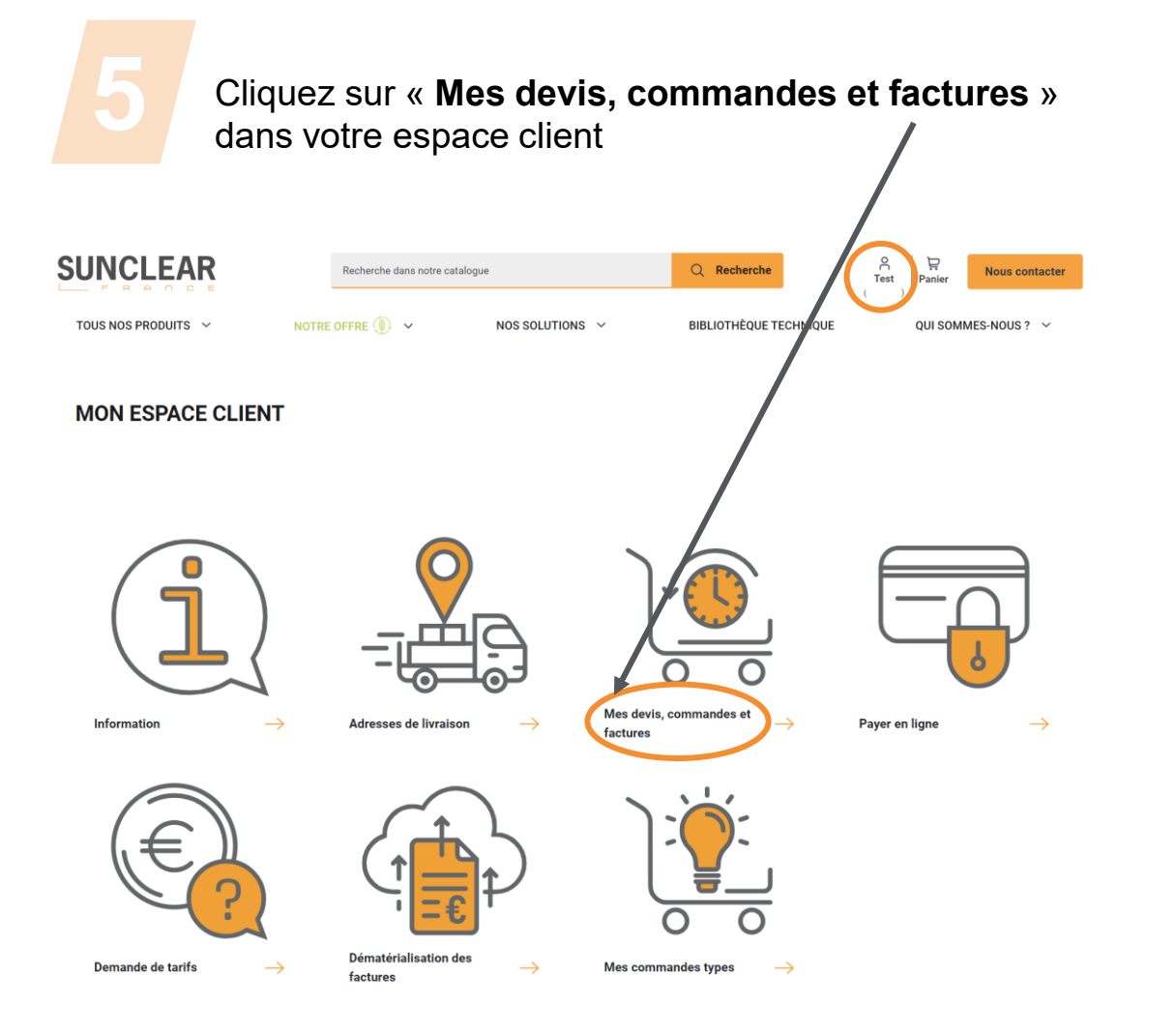

| 6 Sélectionnez l'onglet « <b>factures</b> » et cliquez sur <b>duplicata</b> |            |                 |               |         |                 |
|-----------------------------------------------------------------------------|------------|-----------------|---------------|---------|-----------------|
|                                                                             |            |                 |               |         |                 |
| Commandes                                                                   | Factures D | evis            |               |         | Affichage: 10 🔻 |
| Date                                                                        | Numéro     | Votre reference | Montant total |         |                 |
| 15/05/2023                                                                  | 2552935    | Buisson         | 792.14 €      | Détails | Duplicata       |
| 06/03/2023                                                                  | 2526660    | Antoine         | 510.95 €      | Détails | Duplicata       |
| 03/11/2022                                                                  | 2483076    | GRAINE          | 381.14€       | Détails | Duplicata       |
| 10/10/2022                                                                  | 2471995    | PAPIN           | 327.25 €      | Détails | Duplicata       |
| 08/09/2022                                                                  | 2459399    | Bracichowicz    | 307.39 €      | Détails | Duplicata       |
| 28/07/2022                                                                  | 2446726    | TONY            | 2881.66 €     | Détails | Duplicata       |
| 04/07/2022                                                                  | 2442395    | GAFFET          | 235.02 €      | Détails | Duplicata       |

Le duplicata de facture est envoyé immédiatement sur votre adresse mail en PDF.

Pour une 1<sup>ère</sup> connexion à l'espace client, un temps de chargement d'une heure est nécessaire pour voir apparaître l'historique des devis/factures/commandes.

Guide télécharger un duplicata de facture – 05/2024